# Revisão Anual e Feedback <u>Guia para gestores</u>

#### Visão geral do processo completo de revisão anual

- 1.O funcionário preenche a Autoavaliação.
- 2.O gestor conclui a avaliação do funcionário, insere a classificação e seleciona enviar.
- 3.O documento de desempenho está agora completo.
- 4. O gestor e o colaborador se reúnem para revisar e dar feedback sobre o desempenho anual.

PASSO 2: Como avaliar os colaboradores da minha equipe?

- 1. Entre em nosso sistema Ask Athena: https://ekkf.fa.em2.oraclecloud.com/fscmUI/faces/FuseWelcome
- 2. Uma vez dentro do sistema Ask Athena, vá para→Minha equipe→ Visão geral do desempenho Good evening, Test Mgr 1

| Me My Team To   | pols Others  |                         |
|-----------------|--------------|-------------------------|
| QUICK ACTIONS   | APPS         |                         |
| Add a Candidate | ( <b>0</b> ) |                         |
| Change Manager  | My Team      | Performance<br>Overview |

3. Selecione o funcionário que deseja avaliar

|               | Ask Athena<br>Etapa: R                                        | a – Gestão de<br><b>evisão Anı</b> | Desempenho 20<br>Ial e Feedbac        | 23<br>C <b>k</b> |                |     |
|---------------|---------------------------------------------------------------|------------------------------------|---------------------------------------|------------------|----------------|-----|
| Review Period | Review Period (2023)                                          | ~                                  |                                       |                  |                |     |
| My Team       |                                                               |                                    |                                       |                  |                |     |
| Search Person | Show Filters                                                  |                                    |                                       |                  |                |     |
| Add Pe        | rformance Goal                                                |                                    |                                       | Sort By          | Name ascending | ~   |
|               | Test Emp 1<br>Graphic Designer, Visual Merchandising          |                                    |                                       |                  |                | ••• |
|               |                                                               |                                    | Position Name                         |                  |                |     |
|               |                                                               |                                    | Performance Goals<br>0 of 5 completed |                  |                |     |
|               | Performance Documents                                         |                                    | Anytime Documents                     |                  |                |     |
|               | Mid Year Goals Review 2023     Annual Performance Review 2023 |                                    | Potential Rating                      |                  |                |     |
|               | Check-Ins<br>0 created                                        |                                    |                                       |                  |                |     |

### 4. Clique no documento de Avaliação Anual de Desempenho.

|                 | ~                                |
|-----------------|----------------------------------|
|                 | All ~                            |
| By Test Mgr 1   |                                  |
| Task Completion |                                  |
|                 |                                  |
|                 |                                  |
|                 | By Test Mgr 1<br>Task Completion |

5. Role para baixo e selecione Avaliar. Em seguida, comece a inserir classificações e comentários para cada objetivo.

Observação: Caso não preencha todos os campos obrigatórios, o sistema exibirá uma mensagem de erro indicando quais campos não foram preenchidos. Você não poderá avançar sem inserir as informações necessárias.

| Test |  |  |  |   |
|------|--|--|--|---|
|      |  |  |  | 2 |

6.Selecione a qualificação Gerente/Liderança e insira comentários para cada objetivo.

| Rate and Comment                                                                                                    |                                              |                                    |
|----------------------------------------------------------------------------------------------------|----------------------------------------------|------------------------------------|
| Evaluate the included performance goals.                                                                                                    |                                              |                                    |
|                                                                                                    |                                              | Sort By Display Sequence           |
| Test Goal 4- Updated                                                                                                    |                                              |                                    |
| Status<br>Not started                                                                                                    | Weight<br>20 %                               |                                    |
| Manager Rating<br>☆☆☆☆☆                                                                                                    | Employee Rating<br>★★☆☆   Meets Expectations |                                    |
| $A^{\underline{*}} \lor A^{\underline{*}} \lor B  I  \underline{\sqcup}  \underline{:} = := \mathcal{O}  \hookrightarrow  \overrightarrow{I_{x}}$ |                                              |                                    |
|                                                                                                    |                                              |                                    |
|                                                                                                    |                                              |                                    |
|                                                                                                    |                                              |                                    |
|                                                                                                    |                                              | Words: 0 Characters (with HTML): 0 |

7. Depois que as classificações e os comentários forem inseridos para cada objetivo, selecione

Calcular na seção Resumo e insira os comentários.

| $\star$ $\star$ $\star$ $\star$   Exceeds Expectation         | s (3.60)                                                          | Employee C | alculated Rating<br>$\sum_{i=1}^{N}$   Meets Expectations ( | 3.00)           |                     |
|---------------------------------------------------------------|-------------------------------------------------------------------|------------|-------------------------------------------------------------|-----------------|---------------------|
| Manager Comments                                              |                                                                   |            |                                                             |                 |                     |
| $A^{\Xi} \sim A^{\dagger} \sim B I \cup \frac{1}{2} \equiv :$ | $= \mathscr{O} \hookrightarrow \hookrightarrow \underline{T}_{x}$ |            |                                                             |                 |                     |
|                                                               |                                                                   |            |                                                             |                 |                     |
|                                                               |                                                                   |            |                                                             |                 |                     |
|                                                               |                                                                   |            |                                                             |                 |                     |
|                                                               |                                                                   |            |                                                             |                 |                     |
|                                                               |                                                                   |            |                                                             |                 |                     |
|                                                               |                                                                   |            |                                                             | Words: 0 Charac | ters (with HTML): 0 |
|                                                               |                                                                   |            |                                                             |                 |                     |
| Employee Comments                                             |                                                                   |            |                                                             |                 |                     |
| Test                                                          |                                                                   |            |                                                             |                 |                     |
|                                                               |                                                                   |            |                                                             |                 |                     |
|                                                               |                                                                   |            |                                                             |                 |                     |
|                                                               |                                                                   |            |                                                             |                 |                     |
|                                                               |                                                                   |            |                                                             |                 |                     |
|                                                               |                                                                   |            |                                                             |                 |                     |
|                                                               |                                                                   |            |                                                             |                 |                     |
|                                                               |                                                                   |            |                                                             |                 |                     |
|                                                               |                                                                   |            |                                                             |                 |                     |
|                                                               |                                                                   |            |                                                             |                 |                     |
|                                                               |                                                                   |            |                                                             |                 |                     |
|                                                               |                                                                   |            |                                                             |                 |                     |
|                                                               |                                                                   |            |                                                             |                 |                     |

8. Selecione Salvar e Fechar.

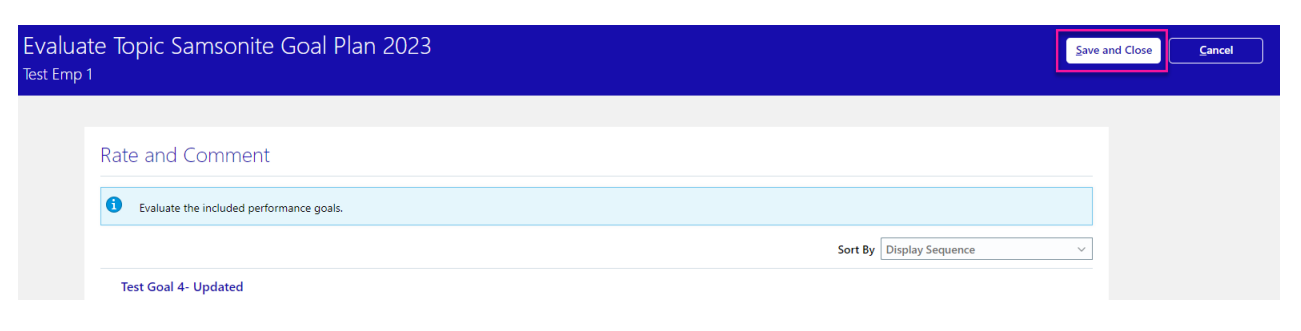

9. Em Resumo Geral, selecione Editar.

| Overall Summary            | Edit /                              |
|----------------------------|-------------------------------------|
| Manager Rating             | Manager Calculated Rating           |
| ***                        | ★ ★ ★   Exceeds Expectations (3.60) |
| Employee Rating            | Employee Calculated Rating          |
| ★ ★ ☆ │ Meets Expectations | 🜟 🌟 📩 🖓   Meets Expectations (3.00) |
| Manager Comments           |                                     |
| Employee Comments          |                                     |
| Test                       |                                     |
|                            |                                     |

10. Selecione Classificação do gestor e insira comentários de resumo geral. Em seguida, selecione Salvar.

| anager Rating                                                                                                    | Manager Calculated Rating           |
|----------------------------------------------------------------------------------------------------|-------------------------------------|
| 🗧 🚖 🚖   Meets Expectations                                                                                                    | ★ ★ ★ ☆   Meets Expectations (3.00) |
| Manager Comments                                                                                                    |                                     |
| $A^{\underline{*}} \lor AI \lor \mathbf{B}  I  \underline{\cup}  \underline{:} = := \mathcal{O}  \hookrightarrow  \overrightarrow{\cup}  \underline{I}_{\underline{*}}$ |                                     |
|                                                                                                    |                                     |

Test

11. Agora, insira suas informações de plano de sucessão clicando em Avaliar na seção "Planejamento de Sucessão".

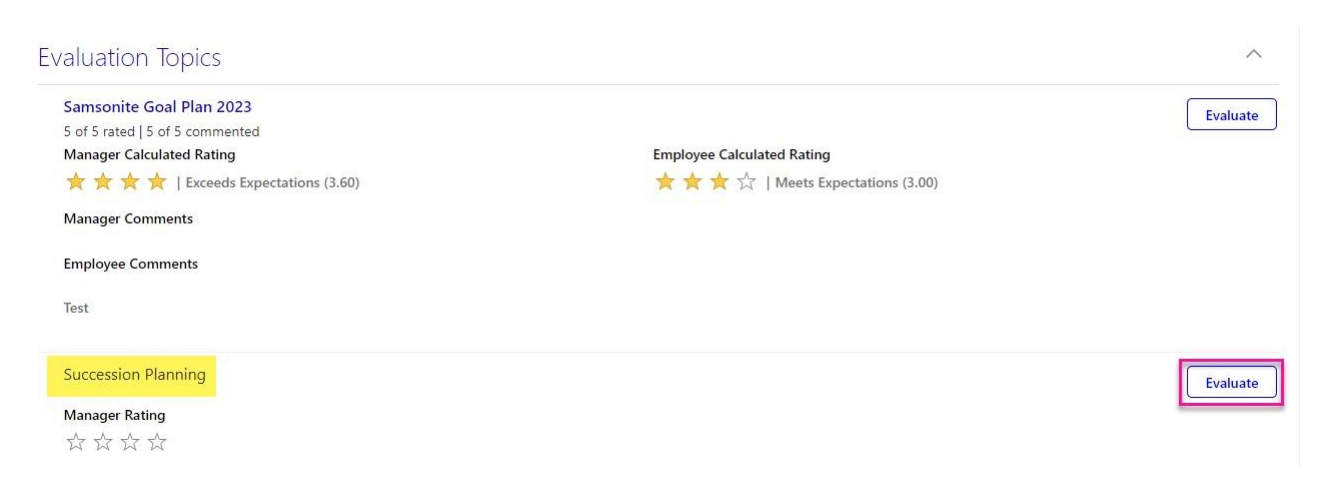

12. Insira a nota e selecione Salvar e Fechar.

IMPORTANTE: Os funcionários não podem ver a classificação de sucessão inserida pelo gestor

| TE | Evaluate Topic Succession Planning<br>est Emp 1                                                                       | Save and Close | Cancel |
|----|----------------------------------------------------------------------------------------------------|----------------|--------|
|    | Summary<br>Manage Rating<br>古古古                                                                                       | _              |        |
|    | Hide Additional Info<br>Performance Rating Descriptions                                                               | ~              |        |
|    |                                                                                                    |                |        |
|    | ★ ★ ☆ ☆ ↓ Well Placed<br>Indicates that the employee shows moderate potential for the future roles                    |                |        |
|    | ★★★★★↓ Expandable – Increased Responsibility<br>Indicates that the employee shows high potential for the future roles |                |        |
|    | ★★★★   Promotable – Next Level<br>Indicates that the employee is promotion-ready for the future roles                 |                |        |

GREGORY AMERICAN

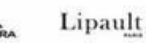

IDH S

13. Selecione Enviar para concluir a revisão e enviar automaticamente o documento ao funcionário.

Observação: Depois de selecionar Enviar, o funcionário poderá ver os comentários de avaliação de desempenho anual inseridos.

| Manager Evaluation of Workers: Annua<br>Test Emp 1                    | Manager Evaluation of Workers: Annual Performance Review 2023<br>est Emp 1 |        | Sub <u>m</u> it |
|-----------------------------------------------------------------------|----------------------------------------------------------------------------|--------|-----------------|
| Review and evaluate the contents of each section of the evaluation. C | Click submit when you're done.                                             |        |                 |
| Document Details                                                      |                                                                            | $\sim$ |                 |
| Overall Summary                                                       |                                                                            | 🖊 Edit |                 |
| Manager Rating ★ ★ ★   Exceeds Expectations                           | Manager Calculated Rating 🚖 🚖 🚖   Exceeds Expectations (3.60)              |        |                 |
| Employee Rating<br>★★★☆   Meets Expectations<br>Manager Comments      | Employee Calculated Rating<br>🗙 🚖 🚖 🏠   Meets Expectations (3.00)          |        |                 |

O documento de Avaliação Anual de Desempenho de 2023 está completo!

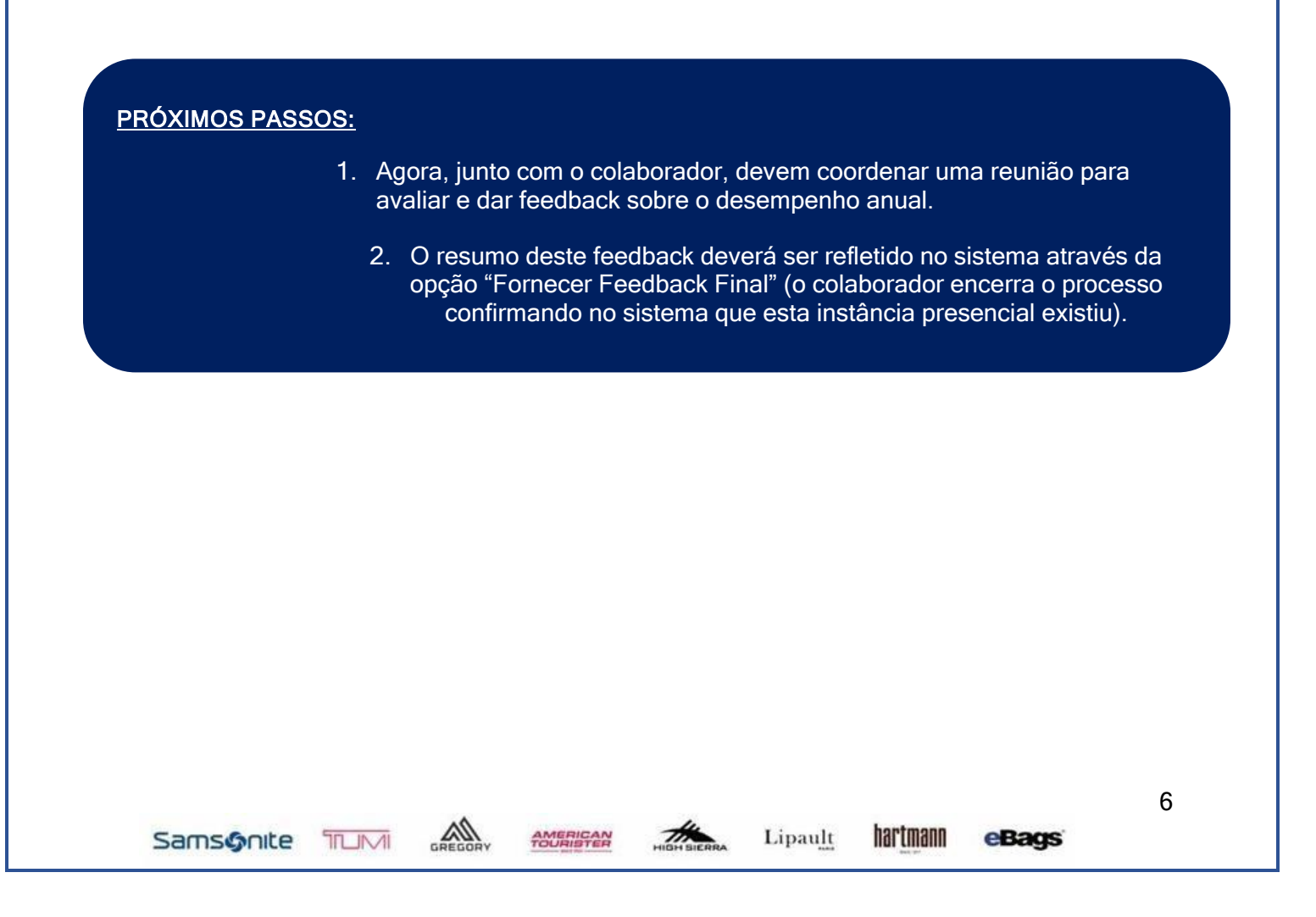